## HƯỚNG DẪN ĐĂNG NHẬP BẰNG SMART-OTP TRÊN WTS 2.0

## 1. Trường hợp chưa kích hoạt Smart-OTP

Smart OTP là mật khẩu dùng 1 lần duy nhất, được tự động hiển thị và điền tự động sau khi bạn nhập Mã PIN hợp lệ. Để kích hoạt Smart-OTP và khởi tạo Mã PIN lần đầu, bạn mở ứng dụng NHSV Mobile 2.0 và làm theo các bước sau:

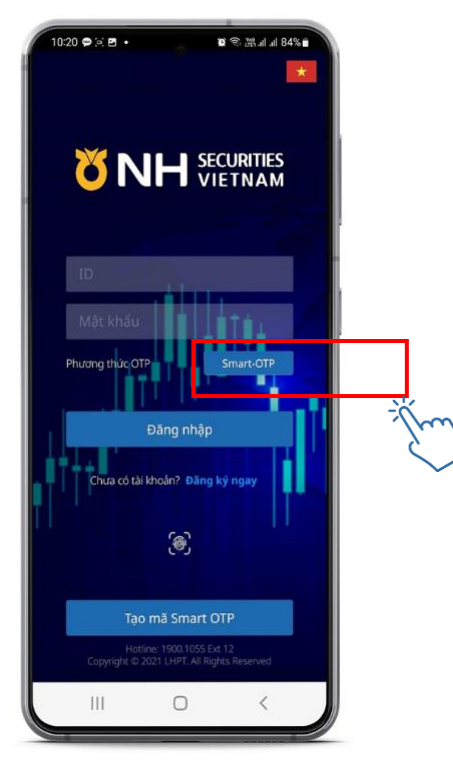

 Đăng nhập ứng dụng NHSV MOBILE 2.0.
 Chọn Phương thức "Smart-OTP"

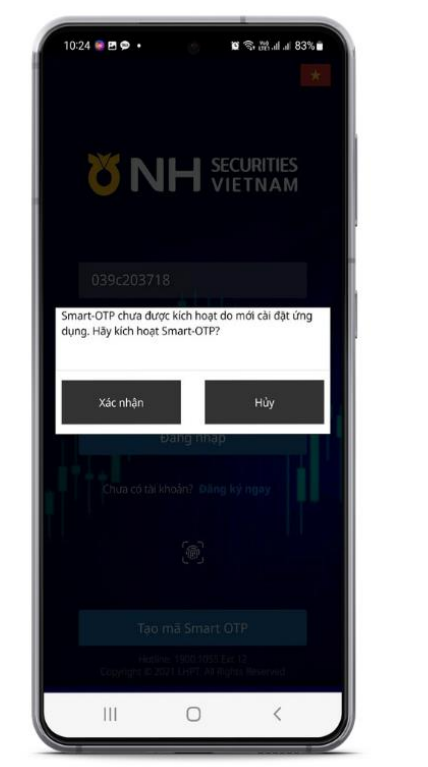

Đọc thông báo Smart OTP,
 chọn "Xác nhận" để
 kích hoạt Smart OTP lần đầu

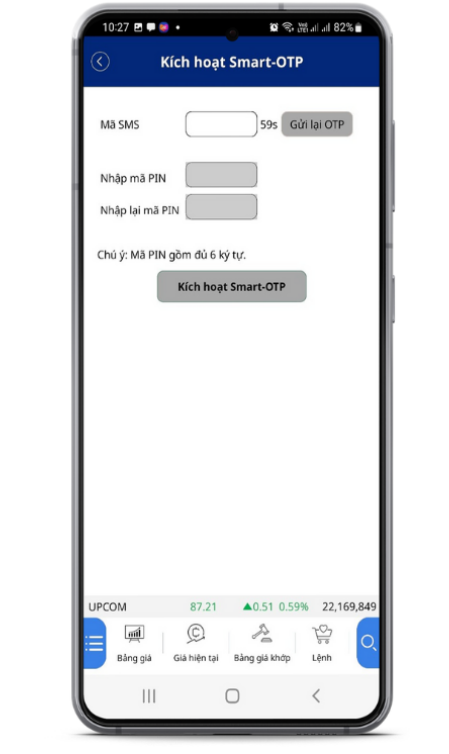

Kich hoạt Smart-OTP

Ma SMS

708601

Ma SMS

708601

Ma SMS

708601

Ma SMS

708601

Ma SMS

708601

Ma SMS

708601

Ma SMS

708601

Ma SMS

708601

Ma SMS

Nhāp nài PIN

Cânh báo

Quý khách kích hoạt thành công xác thực

Quý khách kích hoạt thành công xác thực

Smart-OTP

Xác nhận

Tuba:

Xác nhận

Tuba:

A (106/0)

A (106/0)

0:27 🖪 📾 👁 🔹

🗑 🕾 🛲 🖬 🖃 82% 🖬

3. Tại màn hình Kích hoạt Smart - OTP

- Nhập mã SMS được gửi đến SĐT
- Khởi tạo mã PIN 6 số tại ô Nhập mã PIN (Mã PIN do khách hàng tự đặt)
- Nhập lại mã PIN vừa khởi tạo
- ✓ Chọn "Kích hoạt Smart OTP" để hoàn tất đăng ký.

 Chọn "Xác nhận" để vào hệ thống giao dịch

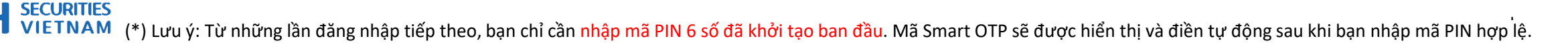

## HƯỚNG DẪN ĐĂNG NHẬP BẰNG SMART-OTP TRÊN WTS 2.0

## 2. Trường hợp đã kích hoạt Smart-OTP và tạo Mã PIN

Sau khi kích hoạt Smart OTP và tạo mã PIN, ở những lần đăng nhập tiếp theo, bạn chỉ cần nhập mã PIN trên ứng dụng NHSV Mobile 2.0 là có thể nhận được Smart-OTP trên ứng dụng. Các bước đăng nhập bằng S-OTP trên website giao dịch trực tuyến WTS 2.0 chi tiết như sau:

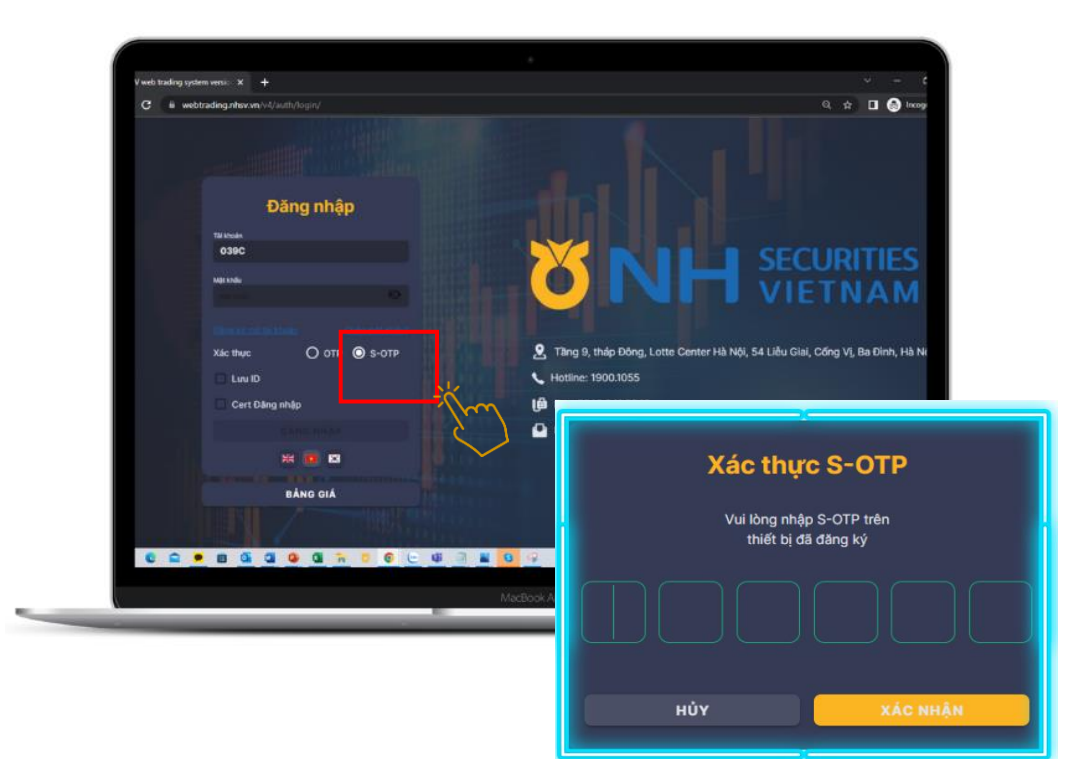

Truy cập vào WTS 2.0
 Chọn xác thực "S-OTP"
 Đọc thông báo Xác thực S-OTP

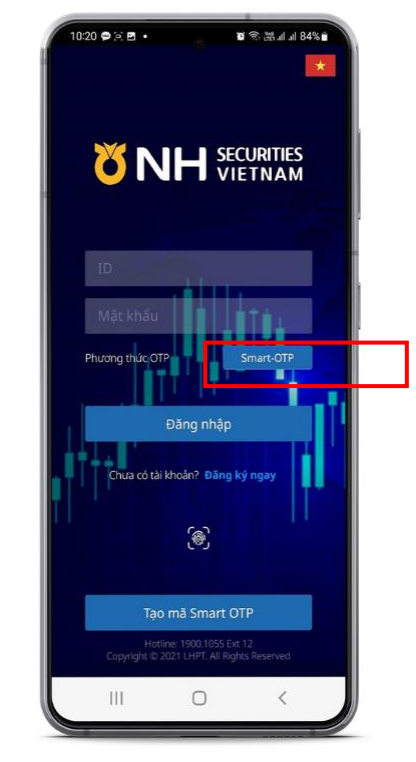

Đăng nhập NHSV Mobile 2.0
 Chọn phương thức "Smart-OTP"

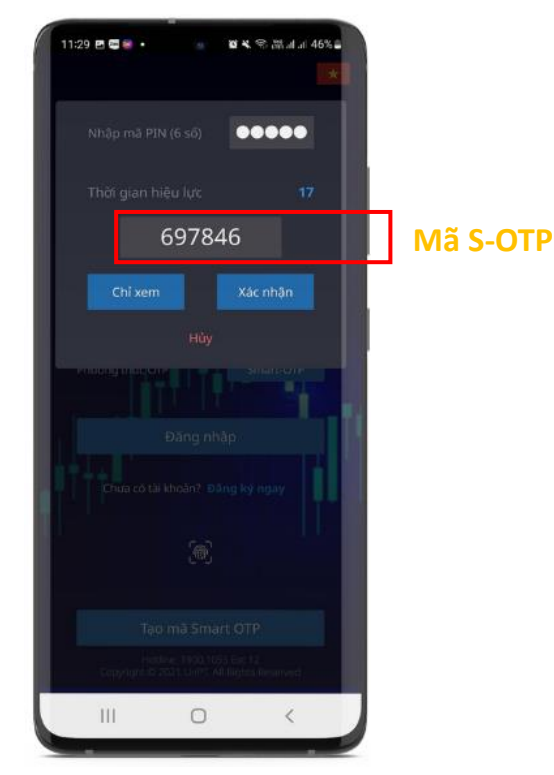

Nhập mã PIN của bạn
 Sau đó, mã Smart OTP sẽ tự động hiển thị.
 Điền mã Smart OTP này vào màn hình website
 "Xác thực S-OTP" và chọn "Xác nhận" để đăng nhập.

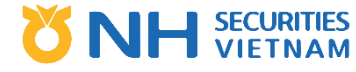